## 4回目 グラフ作成ライブラリmlibの使い方、 図形描画

グラフィックウインドウの説明 Line, Rect, Circle plot\_pen, アニメーション 総合演習、放物線アニメーション説明 Pause, delay

グラフィックウインドウの設定

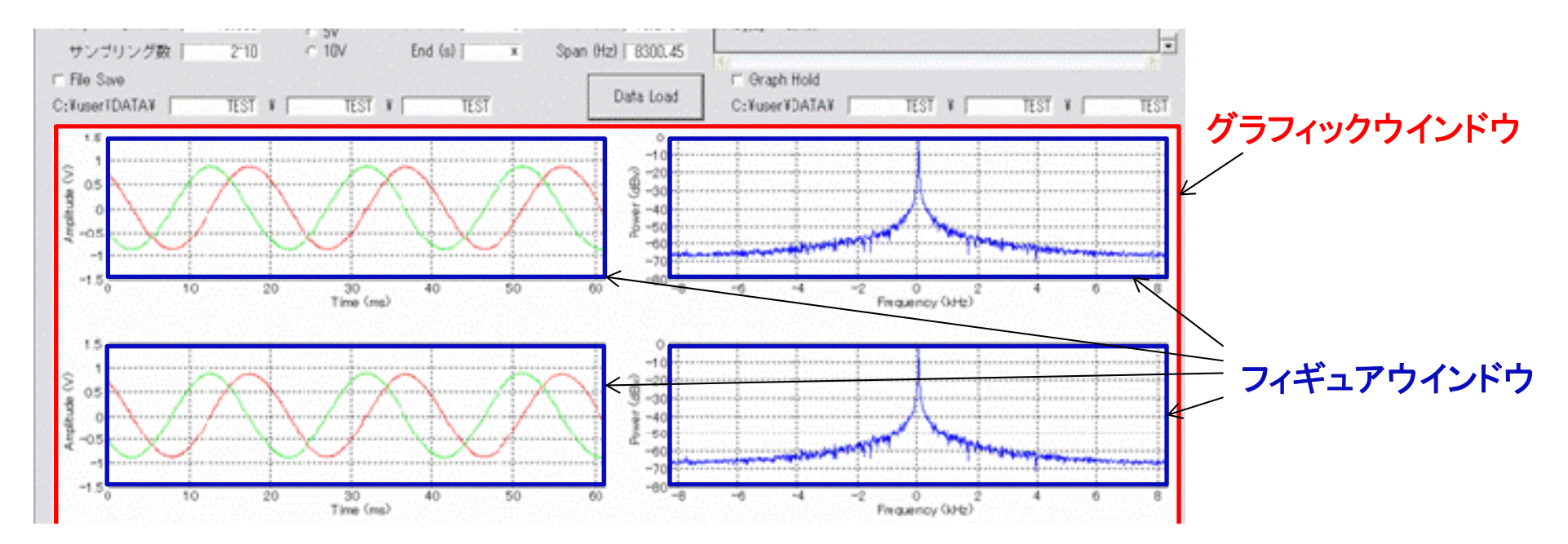

・グラフィックウインドウは図が描画されるウインドウである

- ・位置、サイズはdef.h内最終行付近のsGW構造体を変更してもよい。標準では定数 MAINWIN\_W と MAINWIN\_H を変更すれば自動的に変更されるようになっている。
- Set\_figure()関数により、複数のフィギュアウインドウを配置可能である。
   ・各フィギュアウインドウの左、右、上、下マージンはdef.h190行目付近 MERGIN\_L, MERGIN\_R, MERGIN\_T, MERGIN\_Bで変更できる。
   ・特にy軸の数値ラベル幅が広いときなど、適宜MERGIN\_Lを大きくする必要がある。

•Plot\_1d(), Plot\_2d() 関数等でグラフを作成することができる。

グラフィックウインドウへの図形描画

(0,0)

グラフィックウインドウは独立した座標系 を持ち、ピクセル単位で座標を指定する。 左上(0,0)、右下(sGW.w, sGW.h)

(sGW.w , sGW.h)

void Line(int x1,int y1,int x2,int y2)

グラフィックウインドウに<u>直線を引く</u> x1,y1は始点の座標、x2,y2は終点の座標

void Rect(int x1,int y1,int x2,int y2,int bfflug)

グラフィックウインドウに四角形を描く x1,y1は左上の座標、x2,y2は右下の座標 0 : 枠のみ。枠内は描画しない。 bfflug → 1 : 枠と枠内を塗りつぶす それ以外 : 枠と枠内を白で塗りつぶす(消去)

void Circle(int x1, int y1, int x2, int y2, int bfflug)

グラフィックウインドウに<mark>楕円を描く。</mark> 指定した座標の四角形に接する楕円を描く。 Bfflugの意味はRect関数と同じ

## グラフィックウインドウの描画色指定

void Plot\_pen(int pf, int pw, int pc)

グラフィックウインドウに描画する色を指定する。

図形描画だけでなく、グラフのプロット関数の線色、線種指定にも使う

| pf:       | pw:     | pc:        |
|-----------|---------|------------|
| 0-実線      | ペンの太さ。  | 0-黒        |
| 1-破線      | ピクセル単位  | 1-赤        |
| 2 - 点線    | で指定。    | 2-緑        |
| 3 - 1点鎖線  | 0は1ピクセル | 3-青        |
| 4-2点鎖線    |         | 4-黄色       |
| 5 - 描画しない |         | 5-マゼンダ(水色) |
|           |         | 6-シアン(ピンク) |
|           |         | 7-白        |

pcに8以上を指定していれば、Plot()関数等のグラフ描画関数を呼び出す毎 に自動的に色を0~6まで巡回させる。

色を指定するときは、LINE関数、RECT関数等より前にこの関数で指定する。 1回指定すれば、その色、線種の状態は保持される。

## 演習6

6-1. エディットボックス0,1,2に入力した整数値をそれぞれ、Plot\_pen()関数の3つ の引数に対応させて線種の指定を行い、プッシュボタン0,1に対応して、それ ぞれ、直線、四角を描画するプログラムを作成せよ。尚、プッシュボタン2は四 角の範囲を白で塗りつぶし、図の消去を行う

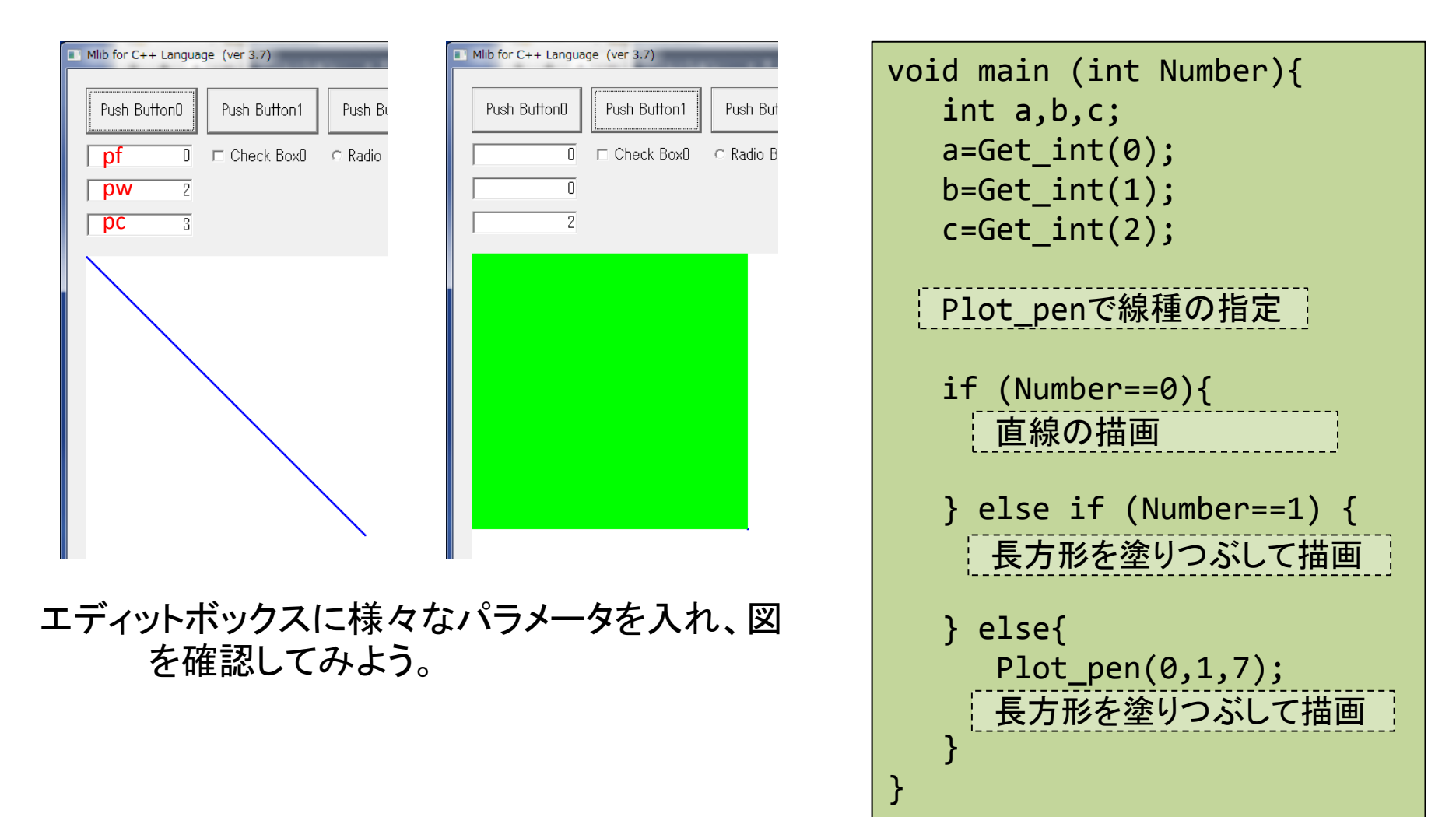

物体の移動アニメーション

四角を移動させるには、for文で座標を変えながら表示すればよい?

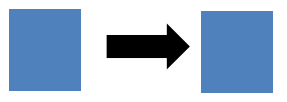

| <pre>for(i=0;i&gt;100;i++){     Plot_pen(0,1,2);     Rect(i,0,i+50,50,1); }</pre>                                                                       |                                                             | 動いた分だけ消さな<br>いと移動したことに<br>ならない                                 |
|----------------------------------------------------------------------------------------------------|-------------------------------------------------------------|----------------------------------------------------------------|
| <pre>for(i=0;i&gt;100;i++){     Plot_pen(0,1,2);     Rect(i,0,i+50,50,1);     Plot_pen(0,1,7); 白色で描画     Rect(i,0,i+50,50,1); }</pre>                   | 白色で描画すること<br>で、書いた■を消す<br>実行しても何も<br>表示されない。                | Line,Rect,Circle関数で<br>は、メモリの仮想領域<br>に描画するだけで、画<br>面への更新は行わない  |
| <pre>for(i=0;i&gt;100;i++){     Plot_pen(0,1,2);     Rect(i,0,i+50,50,1);     Plot_pen(0,1,7);     Rect(i,0,i+50,50,1);     UpdateWindow(hWnd); }</pre> | この関数呼び出しで<br>画面が更新される。<br>アニメーションでは<br>描画繰り返し毎に呼<br>び出す必要あり | 実行しても書いて、消<br>した後に画面更新して<br>いるので、白い■しか<br>表示されない(何も表<br>示されない) |

UpdateWindow(hWnd)

強制的に画面の再描画を行う。

物体の移動アニメーション

| <pre>for(i=0;i&gt;100;i++){     Plot_pen(0,1,2);     Rect(i,0,i+50,50,1);     UpdateWindow(hWnd);     Plot_pen(0,1,7);     Rect(i,0,i+50,50,1); }</pre>                    | ー瞬■が見える<br>よう<br>のり<br>り早                        | 度が速すぎて動いている<br>に見えない。(画面表示<br>リフレッシュレート60Hzよ<br>とは面しても無駄)  |  |
|----------------------------------------------------------------------------------------------------|--------------------------------------------------|------------------------------------------------------------|--|
| <pre>for(i=0;i&gt;100;i++){     Plot_pen(0,1,2);     Rect(i,0,i+50,50,1);     UpdateWindow(hWnd);     Delay(10); 10ms待つ     Plot_pen(0,1,7);</pre>                         | 時間稼ぎすることで、 アニ<br>動いて見えるが、消 の<br>えてしまう            | ニメーション部の繰り返し<br>最後が、消去で終わるの<br>描画した図が、残らない<br>待ち時間をmsecミリ秒 |  |
| <pre>Plot_pen(0,1,7);<br/>Rect(i,0,i+50,50,1); }</pre>                                                                                                    | void Delay(int msec) で指定                         |                                                            |  |
| <pre>for(i=0;i&gt;100;i++){     Plot_pen(0,1,7);     Rect(i-1,0,i+50-1,50,1);     Plot_pen(0,1,2);     Rect(i,0,i+50,50,1);     UpdateWindow(hWnd);     Delay(10); }</pre> | 先に、ひとつ前の<br>座標で■を消す。<br>その後、現在の<br>座標に描画<br>4. 繰 | D基本<br>去の位置の物体を消す<br>たな座標の物体を描画<br>面の更新<br>り返し時間調整         |  |

リアルタイムキー入力

Short GetAsyncKeyState( int key )

win32APIの関数でkeyに対応する数値(仮想文字コード)のキーが押されているかどうかをリアルタイムに判定する。押されてなければ0、押されていれば負の値を返す。 キーとその数値は定数定義されている。

| 定義定数      | 押されたキー        | 定義定数     | 押されたキー        |
|-----------|---------------|----------|---------------|
| VK_BACK   | BackSpace     | VK_SPACE | Space         |
| VK_TAB    | Таb           | VK_LEFT  | $\leftarrow$  |
| VK_RETURN | Enter(Return) | VK_UP    | $\uparrow$    |
| VK_SHIFT  | Shift(左右とも)   | VK_RIGHT | $\rightarrow$ |
| VK_ESCAPE | Esc           | VK_DOWN  | $\downarrow$  |

アルファベットは「A」なら<sup>1</sup>A<sup>1</sup>のようにシングルコーテーションを使って指定

```
short a=0;
While(a<0){
    a=GetAsyncKeyState( VK_LEFT );
}
Printf("今、左キーが押されました¥n");</pre>
```

実行しても何も起こらないが、 左向きの矢印キーが押されると、 「今、左キーが押されました」と 表示される。

演習7

7-1. 矢印キーの左、右、下、上キーに対応して、円を動かすプログラムを作成せよ。 なお、ESCキーで終了するものとする。

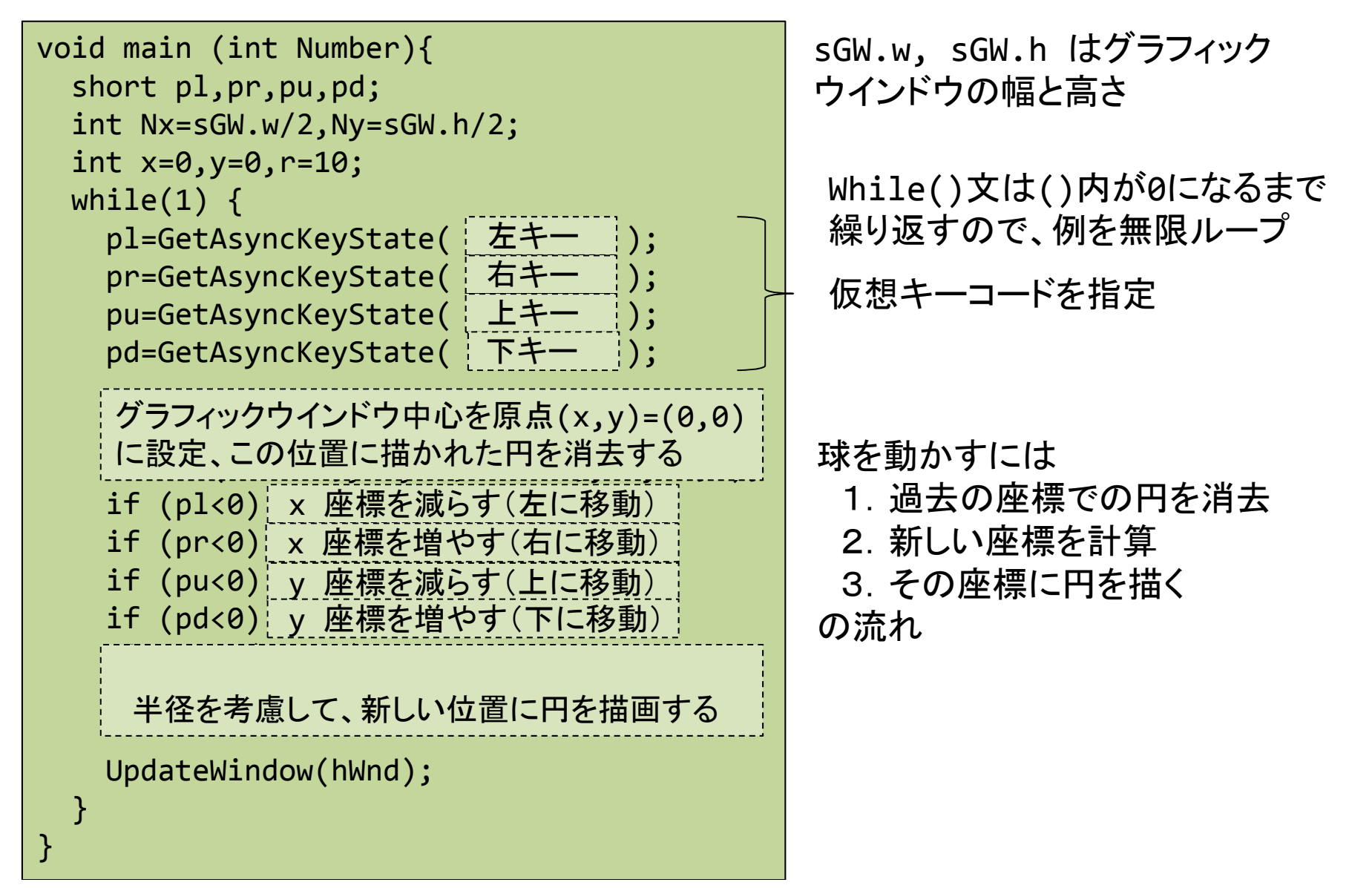

## 演習8

A-1. ボールを出射角度 θ、初速度v<sub>0</sub>で投げ上げた時のボールの放物運動のアニ メーションを作成せよ。 尚、θ、v<sub>0</sub>はそれぞれ、エディットボタン0,1から入力する。 座標系は球の初期位置を原点とする。また、重力加速度は9.8m/s<sup>2</sup>とする。

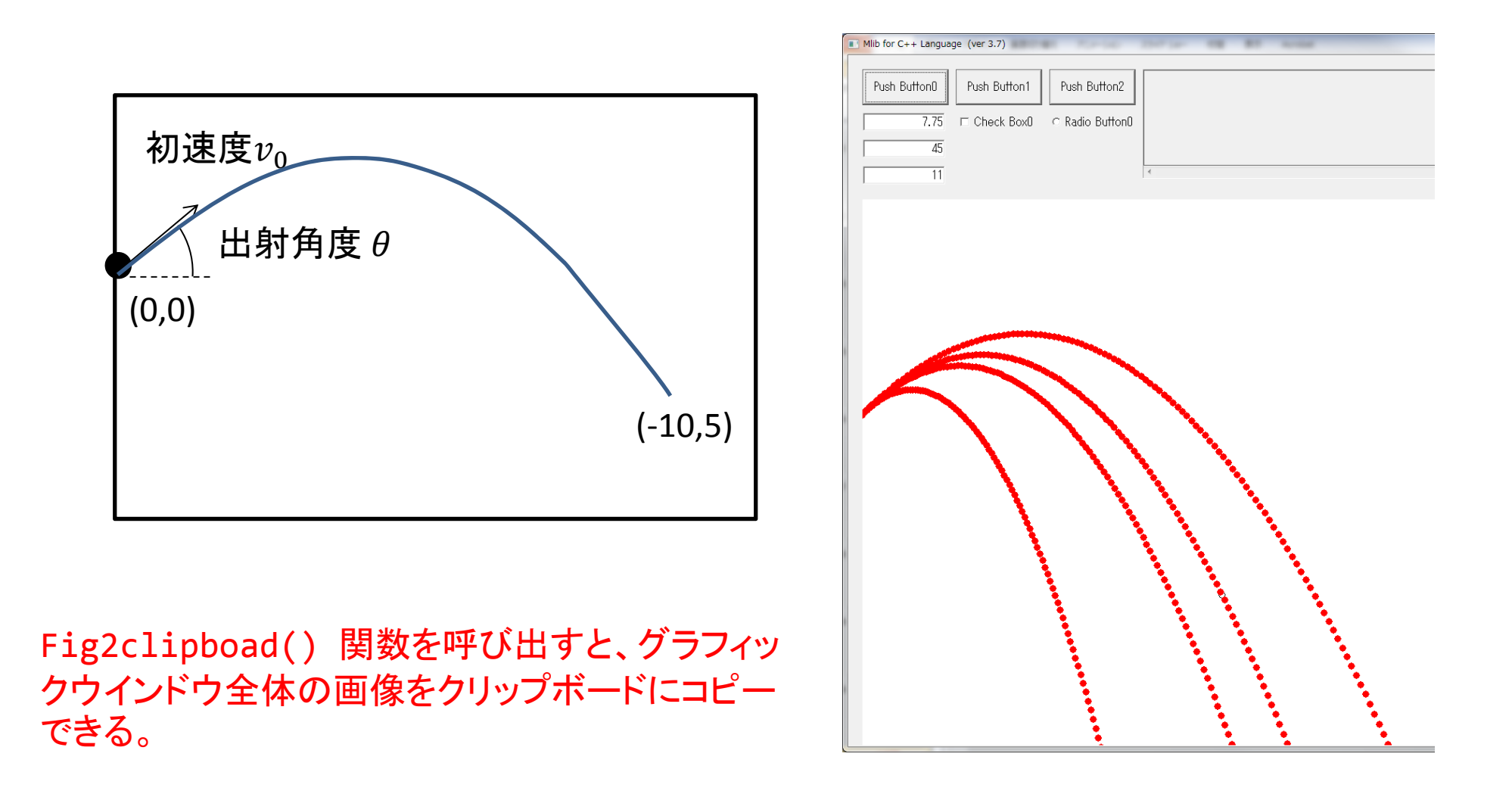

アルゴリズムのヒント

1. ボールの運動方程式を立てる。

ma = mg

2. ボールの位置を時間の関数で表す

 $x(t) = (v_0 \cos \theta)t \qquad z(t) = (v_0 \sin \theta)t - \frac{1}{2}gt^2$ 

3. ボールの座標系とグラフィックウインドウの座標系の変換式を考える X = f(x) Z = g(z)

4. アニメーションの手法を考える
 例)ある時間間隔 dt 毎のボールの軌跡を描く
 for文等で以下を繰り返し
 時間 t のボールの座標を計算
 実座標をグラフィックウインドウ座標に変換
 ボールを描画(Circle 関数)
 時間を更新(t=t+dt)